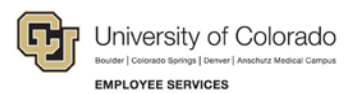

# Human Capital Management: Step-by-Step Guide

#### Making a Pay Rate Change

This guide describes the process for entering a Pay Rate Change using an ePAR Pay Action.

**Note:** If you are working with Contract Pay, use this guide as well as *Working with Contracts Step-by-Step Guide*, which contains additional guidelines and details about changing contract pay, changing parameters of a contract, and reappointments.

Before you begin, here are a few tips:

- The magnifying glass is called a look up and displays search results for you to select valid field values.
- The book and checkmark lets you spell check text boxes.
- $\widehat{\blacksquare}$  The trash can lets you remove an item.
- The down arrow lets you hide, or collapse, sections you do not want to view.

Click the arrow to expand the section.

#### **Beginning the Transaction**

- 1. Navigation: Main Menu> Smart Solutions> Document Framework> Document Collection.
- 2. Select the Smart ePAR Pay Actions tab.
- 3. Under ePAR Pay Rate Change, click Add.

| Smart ePAR Non-Pay Actions Smart ePAR Pay Actions |                                         |
|---------------------------------------------------|-----------------------------------------|
| ePAR Additional Pay                               | ePAR Dept Budget                        |
| Add One Time Pay or Recurring pay to Employee     | Funding Changes Only                    |
| Add Modify                                        | Add Modify                              |
| Inquiry                                           | Inquiry                                 |
| 1 + ePAR Hire                                     | Lepar Pay Rate Change                   |
| Hire, Rehire or add Additional Job                | Increase or Decrease Current Pay        |
| Add Modify                                        | Add Modify                              |
| Inquiry                                           | Inquiry                                 |
| ▲ / ePAR Position                                 | ePAR Transfer                           |
| Add, Change or Prepare Position for Hire          | Transfer from one Department to Another |
| Add Modify                                        | Add Modify                              |
| Inquiry                                           | Inquiry Release                         |

Next

# **Step 1: Employee Selection**

- 1. Enter the employee's search criteria, and click Search.
- 2. Select the checkbox next to the employee record, and click Next.

| Favorites 👻      | Main Menu 🔻 | > Smart S | olutions 🔻 🕥 [  | Document Frame | work 🔻 👌 🛛 🛛 | ocument Collecti   | ion              |                      |                                |               |
|------------------|-------------|-----------|-----------------|----------------|--------------|--------------------|------------------|----------------------|--------------------------------|---------------|
|                  | IVERSITY C  | of Colora | do User: (      | CASE000524     | l on Datab   | ase: HCMTS         | ST               | All - Search         |                                | Home 📃 🔌 Adva |
| Collaborate Atta | ch          |           |                 |                |              |                    |                  |                      |                                |               |
| PAR Action:      | Pay Change  |           | Action:         |                |              | Doc                | cument ID:       | ePAR Pay Rate Change | 9                              |               |
| Request ID:      | NEXT        |           | Reason Code:    |                |              | Doc                | cument Instance: | <u>0</u>             |                                |               |
| ePAR Status:     | Initial     |           | Effective Date: | 05/16/2016     |              | Doc                | cument Status:   | Initial / Add Entry  |                                |               |
|                  |             |           | Effective Seq:  | 0              |              |                    |                  |                      |                                |               |
| Search Crit      | teria       |           |                 |                |              |                    |                  |                      |                                |               |
| Empl ID:         |             |           |                 |                |              |                    |                  |                      |                                |               |
| First Name:      |             |           |                 |                |              |                    |                  |                      |                                |               |
| Last Name:       |             |           |                 |                |              |                    |                  |                      |                                |               |
| Department:      |             | Q         |                 |                |              |                    |                  |                      |                                |               |
| Position Numbe   | er:         | Q         |                 |                |              |                    |                  |                      |                                |               |
| Search           | Clear       |           |                 |                |              |                    |                  |                      |                                |               |
| Search Result    | s           |           |                 |                |              |                    |                  |                      |                                |               |
| Empl ID          | First Name  | Last Name | Empl Record     | Effective Date | Eff Seq      | Position<br>Number | Description      | Department           | Description                    | Job Code      |
|                  |             | E         | 0               | 06/01/2016     | 0            | 00158712           | Professor        | 10234                | Dept of Art and Art<br>History | 1101          |
|                  |             |           | 1               | 07/02/2016     | 0            | 00007329           | Asst Professor   | 40090                | Library                        | 1103          |
|                  |             |           |                 |                |              |                    | Next             |                      |                                |               |

**Note:** The page displays current and future dated rows. Rows that are not available for selection appear grayed out.

#### **Step 2: Action/Reason**

- 1. From the Action list box, make your selection.
  - **Note:** If you are entering a transaction with an effective date that is past a future-dated rehire transaction, then enter effective date **before** selecting the Action and Reason, otherwise the system will generate an error.

| Action/Reason Selection | ection          |                         |        |                         |
|-------------------------|-----------------|-------------------------|--------|-------------------------|
| *Action:                | Pay Rate Change | *Reason:                | Base I | Pay - Increase in Pay 🔹 |
| Old Effective Date:     | 12/01/2015      | Old Effective Sequence: | 0      |                         |
| *Effective Date:        | 01/15/2016      | Effective Sequence:     | 0      | Fiscal Year: 2016       |

2. From the **Reason** list box, make your selection.

Depending on which Action code you choose, the Reason code choices change, as shown below:

| Action:                                                               | Data Change 🚽   | *Reason:                                                                    |                                                                                    |
|-----------------------------------------------------------------------|-----------------|-----------------------------------------------------------------------------|------------------------------------------------------------------------------------|
| Old Effective Date:                                                   | 12/01/2015      | Old Effective Sequence:                                                     | Demotion                                                                           |
| Effective Date:<br>Comments:                                          | 12/22/2015 jj   | Effective Sequence:                                                         | Promotion<br>Temp to Permanent<br>To Classified<br>To Faculty<br>To Student        |
|                                                                       |                 |                                                                             |                                                                                    |
| Action/Decom                                                          | lastics         | Previous Next                                                               |                                                                                    |
| Action/Reason Se                                                      | Pay Rate Change | Previous Next                                                               |                                                                                    |
| Action/Reason Se<br>Action:<br>DId Effective Date:<br>Effective Date: | Pay Rate Change | Previous Next<br>"Reason:<br>Old Effective Sequence:<br>Effective Sequence: | Base Pay - Decrease In Pay<br>Base Pay - Increase in Pay<br>Percent of Time Change |

**Note:** The remaining steps of the transaction are the same for all Pay Rate Changes. Use the links in the table below to be taken to a section specific to each Reason code:

| Data Change     | Demotion                   |
|-----------------|----------------------------|
|                 | Promotion                  |
|                 | Temp to Permanent          |
|                 | To Classified              |
|                 | To Faculty                 |
|                 | To Student                 |
|                 | To University Staff        |
| Pay Rate Change | Base Pay - Decrease in Pay |
|                 | Base Pay - Increase in Pay |
|                 | Percent of Time Change     |
|                 | Reappointment              |
|                 | Restore Pay                |
|                 | Temp Pay - Increase in Pay |
|                 | Temp Pay - Decrease in Pay |

- 3. Type or select an Effective Date.
  - **Note:** When selecting an Effective Date, remember that this form also updates the Position Table and the Non-Person Profile Table. The Position Table does not use Effective Date sequencing. Therefore, you can only use one Effective Date for each Action/Reason combination on the Position Table. If you are unsure of the last Effective Date for the affected position, contact your Human Resources department to determine the last Effective Date and select a date greater than this date. Smart transactions display the old Effective Date, but sometimes this Effective Date only refers to the last Effective Date that was used for Job Data and not for the Position Table.
- 4. Click Next. Next

#### **Step 3: Job Information**

1. Complete any changes. Make any of your job information changes in the **New Value** column on the right.

| Collaborate Attach Process |                  |                                    |          |                  |                             |
|----------------------------|------------------|------------------------------------|----------|------------------|-----------------------------|
|                            | _                |                                    |          |                  |                             |
| Create ePAR Pay C          | hange Requ       | lest                               |          |                  |                             |
| Step 3 of 5: ePAR Ch       | ange- Job Info   | ormation                           |          |                  |                             |
| Transaction Details        |                  |                                    |          |                  |                             |
| PAR Action: Pay Change     | •                | Action: Pay Rate Change            | Doc      | cument ID:       | ePAR Pay Rate Change        |
| Request ID: NEXT           |                  | Reason Code: Temp Pay - Increae in | Pay Doc  | cument Instanc   | e: 0                        |
| ePAR Status: Initial       |                  | Effective Date: 08/31/2015         | Doc      | cument Status:   | Initial / Add Entry         |
|                            |                  | Effective Seq: 0                   |          |                  |                             |
| Employee Details           |                  |                                    |          |                  |                             |
| Name:                      |                  | Empl ID: 100000                    | Em       | pl Rcd:          | 0                           |
| Profile Type:              |                  | Profile ID:                        | Las      | st Personnel Ac  | tion:                       |
|                            |                  |                                    | Las      | at Transaction [ | Date:                       |
| Work Information           |                  |                                    |          |                  |                             |
|                            | Current Value    | 9                                  | Ne       | w Value          |                             |
| Job Indicator:             | Primary Job      |                                    | Pr       | rimary Job       |                             |
| Position Number:           | <b>2</b> 2222404 |                                    |          |                  |                             |
| Position Title:            | Custodian I      | Llouaina Administration            | CI       | ustodian I       | Lloueing Administration     |
| Location Code:             | 10391            | Center for Community               | 10       | 240              | Center for Community        |
| Reports To:                | 00100892         | Custodian III-Rosario Freed        | 00       | 0100892          | Custodian III-Rosario Freed |
| Job Information            |                  |                                    |          |                  |                             |
|                            | Current Value    |                                    | Ne       | w Value          |                             |
| Job Code:                  | D8B1TX           | Custodian I                        | D        | 8B1TX            | Custodian I                 |
| Regular/Temporary:         | Regular          |                                    | R        | egular           | •                           |
| Full/Part Time:            | Full-Time        |                                    | Fu       | ull-Time         | •                           |
| Standard Hours:            | 40.00            |                                    | 40       | .00              |                             |
| Classified Indicator       | Classified Sta   | ſf                                 | CI       | lassified Staff  |                             |
| Empl Class:                | C Classifi       |                                    | С        | Classifi         |                             |
| Officer Code:              | None             |                                    | N        | one              |                             |
| FTE:                       | 1.000000         |                                    | 1.       | 000000           |                             |
| PLSA Status:<br>Pay Group: | COT              | Classified OT Fligible             | N        | onexempt<br>OT   | Classified OT Eligible      |
| FICA Status:               | Medicare only    | Glassified OT Engible              | M        | edicare only     | Glassified OT Eligible      |
|                            |                  |                                    |          |                  |                             |
|                            |                  |                                    | Previous | Next             |                             |

2. Click Next. Next

#### **Step 4: Compensation**

1. Make your changes to the New Pay Components section.

| PAR Action: Pay (                                                                                                    | Change           | Action                                                                                                    |                 | Pay Rate Channe           |          | Document ID:                                                                                                    | ePAR Pay Rate Change |
|----------------------------------------------------------------------------------------------------|------------------|----------------------------------------------------------------------------------------------------|-----------------|---------------------------|----------|----------------------------------------------------------------------------------------------------|----------------------|
| Request ID: NEVI                                                                                                    | r                | Reaso                                                                                                    | Code:           | Temp Pay - Increae in Pay |          | Document Instance:                                                                                                    | 0                    |
| eDAR Status: Initial                                                                                                    |                  | Effecti                                                                                                    | e Date:         | 09/21/2015                |          | Document Status:                                                                                                    | Initial / Add Entry  |
| eran status. Illiual                                                                                                    |                  | Effecti                                                                                                    | ie Date.        | 08/31/2015                |          | bocument status.                                                                                                    | Initial / Add Entry  |
|                                                                                                    | -                | Litter                                                                                                    | re beq.         | 0                         |          |                                                                                                    |                      |
| Namo:                                                                                                    | 15               | Empli                                                                                                    |                 | 100101                    |          | Empl Red:                                                                                                    | 0                    |
| Ndifie:                                                                                                    |                  | Empin                                                                                                    |                 |                           |          | Empirecu:                                                                                                    | 0                    |
| Profile Type:                                                                                                    |                  | Profile                                                                                                    | ID:             |                           |          | Last Transaction Date:                                                                                                    |                      |
| Compensation                                                                                                    |                  |                                                                                                    |                 |                           |          | Last mansaction Date.                                                                                                    |                      |
| Salary Admin Plan:<br>Salary Grade:<br>Compensation Rate:<br>Comp Freq:<br>Total Comp Rate Chan<br>Total Comp Percent In | nge:<br>ncrease: | Current Value           940         Labor, Trad           L04         L04           2,225.070000         M           M         Monthly - Sal           17.650000         0.800 | es & Cra<br>ary | ifts                      |          | New Value           940         Labor, Trade           L04         L04           2,225.070000         M           M         Q, Monthly - Sala           0.000000         0.000 | rs & Crafts<br>ry    |
| Job Pay Comport                                                                                                    | nents            |                                                                                                    |                 |                           |          |                                                                                                    |                      |
| Current Pay Comp                                                                                                    | onents           |                                                                                                    |                 |                           |          | New Pay Components                                                                                                    | 3                    |
| Rate Code                                                                                                    | Comp             | Rate                                                                                                    |                 |                           |          | Rate Code                                                                                                    | Comp Rate            |
| 1 BASEM                                                                                                    | 2225             | .07                                                                                                    |                 |                           |          | 1 BASEM Q                                                                                                    | 2225.070000          |
| ▼ Audit Details                                                                                                    |                  |                                                                                                    |                 | (                         | Previous | s Next                                                                                                    |                      |
| Entered By:                                                                                                    |                  |                                                                                                    |                 |                           |          | Undated By:                                                                                                    |                      |
| cittor ou by:                                                                                                    |                  |                                                                                                    |                 |                           |          | opaatou by.                                                                                                    |                      |

2. Click Next. Next

### Step 5: Department Budget

 If there is a change to Funding, deselect the checkbox next to New Funding Same as Current Funding? to clear the current Funding fields. Make any necessary changes to the Funding by clicking the Amt or Pct radio button.

| Step 5 of 5: ePAI                                             | R - Departmer      | nt Budget                                                   |                                                        |                |                 |                                              |                                |                                |               |           |        |     |
|---------------------------------------------------------------|--------------------|-------------------------------------------------------------|--------------------------------------------------------|----------------|-----------------|----------------------------------------------|--------------------------------|--------------------------------|---------------|-----------|--------|-----|
| PAR Action: Pay C<br>Request ID: NEXT<br>ePAR Status: Initial | hange              | Action:<br>Reason Code:<br>Effective Date<br>Effective Seq: | Pay Rate Change<br>Temp Pay - Incre<br>08/31/2015<br>0 | e<br>ae in Pay | Do<br>Do        | cument ID:<br>cument Instan<br>cument Status | ePAR I<br>ce: Q<br>c Initial / | Pay Rate Change<br>Add Entry   |               |           |        |     |
| <ul> <li>Employee Details</li> </ul>                          |                    |                                                             |                                                        |                |                 |                                              |                                |                                |               |           |        |     |
| Name: Contraction                                             |                    | Empl ID:<br>Profile ID:                                     |                                                        |                | En<br>La<br>La  | pl Rcd:<br>st Personnel A<br>st Transaction  | 0<br>ction:<br>Date:           |                                |               |           |        |     |
| * Current Funding                                             |                    |                                                             |                                                        |                |                 |                                              |                                |                                |               |           |        |     |
| Budget Amount                                                 | Department         | Project/Grant S                                             | peedtype                                               | Product        | Pe<br>Fund Code | rsonalize   Fin<br>Program (                 | d   🖓   🔜<br>Code Distrb '     | First ③ 1 of 1<br>5 Funding En | Last     Date |           |        |     |
| 1 0.00                                                        | 10386              | 1                                                           | 2061664                                                | 2000           | 20              | 35684                                        | 1                              | 000.000                        |               |           |        |     |
| Dept Budget                                                   |                    |                                                             |                                                        |                |                 |                                              |                                |                                |               |           |        |     |
| New Funding Same                                              | as Current Fundi   | ng?                                                         |                                                        |                |                 |                                              |                                |                                |               |           |        |     |
| New Funding                                                   |                    |                                                             |                                                        |                |                 |                                              |                                |                                |               |           |        |     |
| Position Number:<br>Status:                                   | 00636124<br>Active |                                                             | Amt Pct                                                |                |                 |                                              |                                |                                |               |           |        |     |
|                                                               |                    |                                                             |                                                        |                |                 |                                              | Per                            | sonalize   Find                | 01            | First 3-1 | of 1 R | Las |
| Budget Amount                                                 | Department         | Project/Grant                                               | Speedby                                                | e              | Product         | Fund Code                                    | Program Code                   | Distribution %                 | Funding Er    | vd Date   |        |     |
| 1 0.00                                                        | 10386              |                                                             | 1206168                                                | 4              |                 |                                              |                                | 100.00                         | 0             |           |        |     |
|                                                               |                    |                                                             |                                                        |                | Previous        | 1                                            |                                |                                |               |           |        |     |
|                                                               |                    |                                                             |                                                        |                |                 |                                              |                                |                                |               |           |        |     |
|                                                               |                    |                                                             |                                                        |                |                 |                                              |                                |                                |               |           |        |     |
| The Acadle Plants Ha                                          |                    |                                                             |                                                        |                |                 |                                              |                                |                                |               |           |        |     |

5 HCM Step-by-Step Guide | hcm\_sbs-Making-Pay-Rate-Change.docx Revised: June 2, 2016 | Prepared by: Employee Services

| Step | 6: Savir            | ng and Sub                       | mittir | ng                                           |
|------|---------------------|----------------------------------|--------|----------------------------------------------|
| 1.   | Click <b>Save</b> . | Save Collaborate                 | Attach | A message appears with your ePAR PAY number. |
|      | ePAR PAY000         | 0086 has been saved successfully |        |                                              |
|      | Click OF            | C to return to the transaction   |        |                                              |
|      |                     | ОК                               |        |                                              |
| 2    |                     |                                  |        |                                              |
| Ζ.   | CIICK <b>UK</b> .   |                                  |        |                                              |

3. Click Submit. Submit

### **Before You Continue**

The remaining sections in this guide provide specific information about each of the different Action/Reason code cobminations. All fields with an asterisk (\*) are required.

**Note:** If you are entering a transaction with an effective date that is past a future-dated rehire transaction, then enter effective date **before** selecting the Action and Reason, otherwise the system will generate an error.

| Action/Reason Sele  | ction           |                         |      |                         |
|---------------------|-----------------|-------------------------|------|-------------------------|
| *Action:            | Pay Rate Change | *Reason:                | Base | Pay - Increase in Pay 💌 |
| Old Effective Date: | 12/01/2015      | Old Effective Sequence: | 0    |                         |
| *Effective Date:    | 01/15/2016      | Effective Sequence:     | 0    | Fiscal Year: 2016       |

### **Data Change: Demotion**

To enter a demotion, select Data Change as your Action and Demotion as your Reason, as shown below:

| Action/Reason Sele  | ction                          |                         |      |              |
|---------------------|--------------------------------|-------------------------|------|--------------|
| *Action:            | Data Change 🗸 🗸                | *Reason:                | Demo | tion 🗸       |
| Old Effective Date: | 12/26/2015                     | Old Effective Sequence: | 0    |              |
| *Effective Date:    | 31                             | Effective Sequence:     | 0    | Fiscal Year: |
| Profile Type:       | Univ Staff Pos Profile Templ 👻 |                         |      |              |
| Comments:           |                                |                         |      |              |
|                     |                                |                         |      |              |
|                     |                                |                         |      |              |
|                     |                                | Previous Next           |      |              |

Note that the **Profile Type** dropdown appears when you select the Action/Reason combination. It defaults to the employee's current Profile Type so if you are changing their position, you need to select the appropriate Profile Type.

Using the **Demotion** reason code, you will see the following **Work Information** and **Job Information** fields opened for update in Step 3 of the transaction for Classified Pos. Profile Templ, Temp/Student Non-Person Prof, and Univ Staff Pos Profile Templ:

Work Information:

- Position Number
- Position Title
- Reports To
- Appointing Authority

Job Information:

- Job Code
- Regular/Temporary
- Full/Part Time
- Standard Hours
- Classified Indicator
- Officer Code
- FLSA Status
- Union Code (Do not use)
- Pay Group

<sup>7</sup> HCM Step-by-Step Guide | hcm\_sbs-Making-Pay-Rate-Change.docx Revised: June 2, 2016 | Prepared by: Employee Services

You will see the following **Work Information** and **Job Information** fields opened for update in Step 3 of the transaction for Faculty Position Profile Tmpl:

Work Information:

- Position Number
- Position Title
- Reports To
- Appointing Authority

Job Information:

- Job Code
- Regular/Temporary
- Full/Part Time
- Classified Indicator
- Officer Code
- Union Code (Do not use)
- Pay Group

In Step 4 of the **Demotion** transaction, you will see the following **Compensation** and **Job Pay Components** fields opened for update:

Compensation:

Comp Freq

Job Pay Components:

- Rate Code
- Comp Rate

In Step 5 of the **Demotion** transaction, you will be prompted to update the Non-Person Profile/Position. Refer to the appropriate Step-by-Step guide on creating Non-Person Profile for details. Depending on how many aspects of the position you choose to update, the number of steps in the transaction may increase. Most importantly, you must remember to leave the **Feed to CU Careers?** checkbox <u>unselected</u>, as shown below:

| PAR Action:     Pay Change     Action:     Data Change     Document ID:     ePAR Pay Rate Change       Request ID:     NEXT     Reason Code:     Demotion     Document Instance::     0       ePAR Status:     Initial     Effective Date:     12/17/2015     Document Status:     Initial / Add Entry       Effective Seq:     0     0                                                                                                    |
|----------------------------------------------------------------------------------------------------|
| PAR Action:     Pay Change     Action:     Data Change     Document ID:     ePAR Pay Rate Change       Request ID:     NEXT     Reason Code:     Demotion     Document Instance::     0       ePAR Status:     Initial     Effective Date:     12/17/2015     Document Status:     Initial / Add Entry       Effective Seq:     0                                                                                                    |
| Request ID:         NEXT         Reason Code:         Demotion         Document Instance::         0           ePAR Status:         Initial         Effective Date:         12/17/2015         Document Status:         Initial / Add Entry            Effective Seq:         0         0         Initial / Add Entry            Effective Seq:         0         Initial / Add Entry         Initial / Add Entry            Effective Seq:         0         Initial / Add Entry         Initial / Add Entry |
| ePAR Status: Initial Effective Date: 12/17/2015 Document Status: Initial / Add Entry Effective Seq: 0                                                                                                    |
| Effective Seq: 0                                                                                                    |
| ▼ Employee Details           Name:         Emol №:         Emol №:         0                                                                                                    |
| Name: Emoil@: Emoil@: 0                                                                                                    |
|                                                                                                    |
| Profile Type: Univ Staff Pos Profile Tempi Profile ID: Last Personnel Action:                                                                                                    |
| Last Transaction Date:                                                                                                    |
| Current Position Summary                                                                                                    |
| ID Type of Review Exemption Statute Feed to CU Careers? Job Summary                                                                                                    |
|                                                                                                    |
| New Position Summary                                                                                                    |
| ID Type of Review Exemption Statute Feed to CU Careers? Job Summary                                                                                                    |
|                                                                                                    |

5. Click Next. Next

#### **Data Change: Promotion**

To enter a promotion, select **Data Change** as your **Action** and **Promotion** as your **Reason**, as shown below:

| Action/Reason Selection | ction                          |                         |       |              |
|-------------------------|--------------------------------|-------------------------|-------|--------------|
| *Action:                | Data Change 👻                  | *Reason:                | Promo | otion 👻      |
| Old Effective Date:     | 12/26/2015                     | Old Effective Sequence: | 0     |              |
| *Effective Date:        | 31                             | Effective Sequence:     | 0     | Fiscal Year: |
| Profile Type:           | Univ Staff Pos Profile Templ 🔹 |                         |       |              |
| Comments:               |                                |                         |       |              |
|                         |                                |                         |       |              |
|                         |                                |                         |       |              |
|                         |                                | Previous Next           |       |              |

Note that the **Profile Type** dropdown appears when you select the Action/Reason combination. It defaults to the employee's current Profile Type so if you are changing their position, you need to select the appropriate Profile Type.

Using the **Promotion** reason code, you will see the following **Work Information** and **Job Information** fields opened for update in Step 3 of the transaction for Classified Pos. Profile Templ, Temp/Student Non-Person Prof, and Univ Staff Pos Profile Templ:

Work Information:

- Position Number
- Position Title
- Reports To
- Appointing Authority

Job Information:

- Job Code
- Regular/Temporary
- Full/Part Time
- Standard Hours
- Classified Indicator
- Officer Code
- FLSA Status
- Union Code (Do not use)
- Pay Group

You will see the following **Work Information** and **Job Information** fields opened for update in Step 3 of the transaction for Faculty Position Profile Tmpl:

Work Information:

- Position Number
- Position Title
- Appointing Authority

Job Information:

- Job Code
- Regular/Temporary
- Full/Part Time
- Classified Indicator
- Officer Code
- Union Code (Do not use)
- Pay Group

In Step 4 of the **Promotion** transaction, you will see the following **Compensation** and **Job Pay Components** fields opened for update:

Compensation:

• Comp Freq

Job Pay Components:

- Rate Code
- Comp Rate

In Step 5 of the **Promotion** transaction, you will be prompted to update the Non-Person Profile/Position. Refer to the appropriate Step-by-Step guide on creating Non-Person Profile for details. Depending on how many aspects of the position you choose to update, the number of steps in the transaction may increase. Most importantly, you must remember to leave the **Feed to CU Careers?** checkbox unselected, as shown below:

| * Transaction Details                                                                |   |
|--------------------------------------------------------------------------------------|---|
| PAR Action: Pay Change Action: Data Change Document ID: ePAR Pay Rate Change         |   |
| Request ID: NEXT Reason Code: Demotion Document Instance: 0                          |   |
| ePAR Status: Initial Effective Date: 12/17/2015 Document Status: Initial / Add Entry |   |
| Effective Seq: 0                                                                     |   |
| T Employee Details                                                                   |   |
| Name: Empl ID: Empl Rcd: 0                                                           | _ |
| Profile Type: Univ Staff Pos Profile Terrori Profile ID: Last Personnel Action:      |   |
| Last Transaction Date:                                                               |   |
| Towned Backlos Summary                                                               |   |
| B Type of Review Exemption Statute Feed to CU Careers? Job Summary                   |   |
|                                                                                      |   |
| New Position Summary                                                                 |   |
| ID Type of Review Exemption Statute Feed to CU Careers? Job Summary                  |   |
|                                                                                      |   |

#### **Data Change: Temp to Permanent**

To change an employee from temporary to permanent, select **Data Change** as your **Action** and **Temp to Permanent** as your **Reason**, as shown below:

| Action/Reason Selection | ction                          |                         |       |                |
|-------------------------|--------------------------------|-------------------------|-------|----------------|
| *Action:                | Data Change 🗸 🗸                | *Reason:                | Tempt | to Permanent 👤 |
| Old Effective Date:     | 12/26/2015                     | Old Effective Sequence: | 0     |                |
| *Effective Date:        | 3                              | Effective Sequence:     | 0     | Fiscal Year:   |
| Profile Type:           | Univ Staff Pos Profile Templ 🗸 |                         |       |                |
| Comments:               |                                |                         |       |                |
|                         |                                |                         |       |                |
|                         |                                |                         |       |                |
|                         |                                | Previous Next           |       |                |

Note that the **Profile Type** dropdown appears when you select the Action/Reason combination. It defaults to the employee's current Profile Type so if you are changing their position, you need to select the appropriate Profile Type.

Using the **Temp to Permanent** reason code, you will see the following **Work Information** and **Job Information** fields opened for update in Step 3 of the transaction for Classified Pos. Profile Templ, Temp/Student Non-Person Prof, and Univ Staff Pos Profile Templ:

Work Information:

- Position Number
- Position Title
- Reports To
- Appointing Authority

Job Information:

- Job Code
- Regular/Temporary
- Full/Part Time
- Standard Hours
- Classified Indicator
- Officer Code
- FLSA Status
- Union Code (Do not use)
- Pay Group

You will see the following **Work Information** and **Job Information** fields opened for update in Step 3 of the transaction for Faculty Position Profile Tmpl:

Work Information:

- Position Number
- Position Title
- Reports To
- Appointing Authority

Job Information:

- Job Code
- Regular/Temporary
- Full/Part Time
- Classified Indicator
- Officer Code
- Union Code (Do not use)
- Pay Group

In Step 4 of the **Temp to Permanent** transaction, you will see the following **Compensation** and **Job Pay Components** fields opened for update:

Compensation:

• Comp Freq

Job Pay Components:

- Rate Code
- Comp Rate

In Step 5 of the **Temp to Permanent** transaction, you will be prompted to update the Non-Person Profile/Position. Refer to the appropriate Step-by-Step guide on creating Non-Person Profile for details. Depending on how many aspects of the position you choose to update, the number of steps in the transaction may increase. Most importantly, you must remember to leave the **Feed to CU Careers?** checkbox <u>unselected</u>, as shown below:

| Step 6 of 9: ePAR NPP- JOB Pos Summary |                              |                 |             |                   |                        |                      |
|----------------------------------------|------------------------------|-----------------|-------------|-------------------|------------------------|----------------------|
| Transaction                            | on Details                   |                 |             |                   |                        |                      |
| PAR Action:                            | Pay Change                   | Action:         | Data Change |                   | Document ID:           | ePAR Pay Rate Change |
| Request ID:                            | NEXT                         | Reason Code:    | Demotion    |                   | Document Instance:     | 0                    |
| ePAR Status:                           | Initial                      | Effective Date: | 12/17/2015  |                   | Document Status:       | Initial / Add Entry  |
|                                        |                              | Effective Seq:  | 0           |                   |                        |                      |
| T Employee                             | Details                      |                 |             |                   |                        |                      |
| Name:                                  |                              | Empl ID:        |             |                   | Empl Rod:              | 0                    |
| Profile Type:                          | Univ Staff Pos Profile Templ | Profile ID:     |             |                   | Last Personnel Action: |                      |
|                                        |                              |                 |             |                   | Last Transaction Date: |                      |
| Current Po                             | sition Summary               |                 |             |                   |                        |                      |
| 10                                     | Type of Review               |                 |             | Exemption Statute | Feed to CU Careers?    | Job Summary          |
|                                        |                              |                 |             |                   |                        |                      |
| New Position                           | Summary                      |                 |             |                   |                        |                      |
| 10                                     | Type of Review               |                 |             | Exemption Statute | Feed to CU Careers?    | Job Summary          |
|                                        |                              |                 |             |                   |                        |                      |

#### **Data Change: To Classified**

To change an employee to classified, select **Data Change** as your **Action** and **To Classified** as your **Reason**, as shown below:

| Action/Reason Selection | tion                           |                         |        |              |
|-------------------------|--------------------------------|-------------------------|--------|--------------|
| *Action:                | Data Change 🚽                  | *Reason:                | To Cla | ssified 👻    |
| Old Effective Date:     | 12/26/2015                     | Old Effective Sequence: | 0      |              |
| *Effective Date:        | 31                             | Effective Sequence:     | 0      | Fiscal Year: |
| Profile Type:           | Univ Staff Pos Profile Templ 👻 |                         |        |              |
| Comments:               |                                |                         |        |              |
|                         |                                |                         |        |              |
|                         |                                |                         |        |              |
|                         |                                | Previous Next           |        |              |
|                         |                                |                         |        |              |

Note that the **Profile Type** dropdown appears when you select the Action/Reason combination. It defaults to the employee's current Profile Type so if you are changing their position, you need to select the appropriate Profile Type.

Using the **To Classified** reason code, you will see the following **Work Information** and **Job Information** fields opened for update in Step 3 of the transaction for Temp/Student Non-Person Prof and Univ Staff Pos Profile Templ:

Work Information:

- Position Number
- Position Title
- Reports To
- Appointing Authority

Job Information:

- Job Code
- Regular/Temporary
- Full/Part Time
- Standard Hours
- Classified Indicator
- Officer Code
- FLSA Status
- Union Code (Do not use)
- Pay Group

You will see the following **Work Information** and **Job Information** fields opened for update in Step 3 of the transaction for Faculty Position Profile Tmpl:

Work Information:

- Position Number
- Position Title
- Reports To
- Appointing Authority

Job Information:

- Job Code
- Regular/Temporary
- Full/Part Time
- Classified Indicator
- Officer Code
- Union Code (Do not use)
- Pay Group

In Step 4 of the **To Classified** transaction, you will see the following **Compensation** and **Job Pay Components** fields opened for update:

Compensation:

• Comp Freq

Job Pay Components:

- Rate Code
- Comp Rate

In Step 5 of the **To Classified** transaction, you will be prompted to update the Non-Person Profile/Position. Refer to the appropriate Step-by-Step guide on creating Non-Person Profile for details. Depending on how many aspects of the position you choose to update, the number of steps in the transaction may increase. Most importantly, you must remember to leave the **Feed to CU Careers?** checkbox <u>unselected</u>, as shown below:

| Step 6 of 9   | ePAR NPP- JOB Pos S          | Summary         |             |                   |                        |                      |
|---------------|------------------------------|-----------------|-------------|-------------------|------------------------|----------------------|
| * Transaction | on Details                   |                 |             |                   |                        |                      |
| PAR Action:   | Pay Change                   | Action:         | Data Change |                   | Document ID:           | ePAR Pay Rate Change |
| Request ID:   | NEXT                         | Reason Code:    | Demotion    |                   | Document Instance:     | 0                    |
| ePAR Status:  | Initial                      | Effective Date: | 12/17/2015  |                   | Document Status:       | Initial / Add Entry  |
|               |                              | Effective Seq:  | 0           |                   |                        |                      |
| - Employee    | Details                      |                 |             |                   |                        |                      |
| * Employee    | Details                      |                 |             |                   |                        |                      |
| Name:         |                              | Empl ID:        |             |                   | Empl Rcd:              | 0                    |
| Profile Type: | Univ Staff Pos Profile Templ | Profile ID:     |             |                   | Last Personnel Action: |                      |
|               |                              |                 |             |                   | Last Transaction Date: |                      |
| T Current Po  | sition Summary               |                 |             |                   |                        |                      |
| 10            | Type of Review               |                 |             | Exemption Statute | Feed to CU Careers?    | Job Summary          |
|               |                              |                 |             |                   |                        |                      |
| New Desiries  | European                     |                 |             |                   |                        |                      |
| New Position  | Summary                      |                 |             | Francisco Picture | Freddy Cil Connech     | lab formation        |
| 10            | type of Review               |                 |             | Exemption statute | reed to CU Careers?    | Job summary          |
|               |                              |                 |             |                   |                        | 4                    |

# Data Change: To Faculty

To change an employee to faculty, select **Data Change** as your **Action** and **To Faculty** as your **Reason**, as shown below:

| Action/Reason Sele  | ction                          |                         |        |              |
|---------------------|--------------------------------|-------------------------|--------|--------------|
| *Action:            | Data Change 👻                  | *Reason:                | To Fac | ulty 🗸 🗸     |
| Old Effective Date: | 12/26/2015                     | Old Effective Sequence: | 0      |              |
| *Effective Date:    | 31                             | Effective Sequence:     | 0      | Fiscal Year: |
| Profile Type:       | Univ Staff Pos Profile Templ 🗸 |                         |        |              |
| Comments:           |                                |                         |        |              |
|                     |                                |                         |        |              |
|                     |                                |                         |        |              |
|                     |                                | Previous Next           |        |              |

Note that the **Profile Type** dropdown appears when you select the Action/Reason combination. It defaults to the employee's current Profile Type so if you are changing their position, you need to select the appropriate Profile Type.

Using the **To Faculty** reason code, you will see the following **Work Information** and **Job Information** fields opened for update in Step 3 of the transaction for Classified Pos. Profile Templ, Temp/Student Non-Person Prof, and Univ Staff Pos Profile Templ:

Work Information:

- Position Number
- Position Title
- Reports To
- Appointing Authority

Job Information:

- Job Code
- Regular/Temporary
- Full/Part Time
- Standard Hours
- Classified Indicator
- Officer Code
- FLSA Status
- Union Code (Do not use)
- Pay Group

In Step 4 of the **To Faculty** transaction, you will see the following **Compensation** and **Job Pay Components** fields opened for update:

Compensation:

Comp Freq

- Rate Code
- Comp Rate

HCM Step-by-Step Guide In Step 5 of the **To Faculty** transaction, you will be prompted to update the Non-Person Profile/Position. Refer to the appropriate Step-by-Step guide on creating Non-Person Profile for details. Depending on how many aspects of the position you choose to update, the number of steps in the transaction may increase. Most importantly, you must remember to leave the **Feed to CU Careers?** checkbox <u>unselected</u>, as shown below:

| Step 6 of 9:  | ePAR NPP- JOB Pos S          | Summary         |             |                   |                        |                      |
|---------------|------------------------------|-----------------|-------------|-------------------|------------------------|----------------------|
| Transactio    | n Details                    |                 |             |                   |                        |                      |
| PAR Action:   | Pay Change                   | Action:         | Data Change |                   | Document ID:           | ePAR Pay Rate Change |
| Request ID:   | NEXT                         | Reason Code:    | Demotion    |                   | Document Instance:     | 0                    |
| ePAR Status:  | Initial                      | Effective Date: | 12/17/2015  |                   | Document Status:       | Initial / Add Entry  |
|               |                              | Effective Seq:  | 0           |                   |                        |                      |
| T Employee    | Details                      |                 |             |                   |                        |                      |
| Name:         |                              | Empl ID:        |             |                   | Empl Rcd:              | 0                    |
| Profile Type: | Univ Staff Pos Profile Templ | Profile ID:     |             |                   | Last Personnel Action: |                      |
|               |                              |                 |             |                   | Last Transaction Date: |                      |
| T Current Por | sition Summary               |                 |             |                   |                        |                      |
| 1D            | Type of Review               |                 |             | Exemption Statute | Feed to CU Careers?    | Job Summary          |
|               |                              |                 |             |                   |                        |                      |
| New Position  | Summary                      |                 |             |                   |                        |                      |
| 10            | Type of Review               |                 |             | Exemption Statute | Feed to CU Careers?    | Job Summary          |
|               |                              |                 |             |                   |                        |                      |

#### Data Change: To Student

To change an employee to a student, select **Data Change** as your **Action** and **To Student** as your **Reason**, as shown below:

| Action/Reason Sele  | ction                          |                         |        |              |
|---------------------|--------------------------------|-------------------------|--------|--------------|
| *Action:            | Data Change 👻                  | *Reason:                | To Stu | dent 👻       |
| Old Effective Date: | 12/26/2015                     | Old Effective Sequence: | 0      |              |
| *Effective Date:    | <b>B</b>                       | Effective Sequence:     | 0      | Fiscal Year: |
| Profile Type:       | Univ Staff Pos Profile Templ 👻 |                         |        |              |
| Comments:           |                                |                         |        |              |
|                     |                                |                         |        |              |
|                     |                                |                         |        |              |
|                     |                                | Previous Next           |        |              |

Note that the **Profile Type** dropdown appears when you select the Action/Reason combination. It defaults to the employee's current Profile Type so if you are changing their position, you need to select the appropriate Profile Type.

Using the **To Student** reason code, you will see the following **Work Information** and **Job Information** fields opened for update in Step 3 of the transaction for Classified Pos. Profile Templ, Temp/Student Non-Person Prof, and Univ Staff Pos Profile Templ:

Work Information:

- Position Number
- Position Title
- Reports To
- Appointing Authority

Job Information:

- Job Code
- Regular/Temporary
- Full/Part Time
- Standard Hours
- Classified Indicator
- Officer Code
- FLSA Status
- Union Code (Do not use)
- Pay Group

You will see the following **Work Information** and **Job Information** fields opened for update in Step 3 of the transaction for Faculty Position Profile Tmpl:

Work Information:

- Position Number
- Position Title
- Reports To
- Appointing Authority

Job Information:

- Job Code
- Regular/Temporary
- Full/Part Time
- Classified Indicator
- Officer Code
- Union Code (Do not use)
- Pay Group

In Step 4 of the **To Student** transaction, you will see the following **Compensation** and **Job Pay Components** fields opened for update:

Compensation:

• Comp Freq

- Rate Code
- Comp Rate

HCM Step-by-Step Guide In Step 5 of the **To Student** transaction, you will be prompted to update the Non-Person Profile/Position. Refer to the appropriate Step-by-Step guide on creating Non-Person Profile for details. Depending on how many aspects of the position you choose to update, the number of steps in the transaction may increase. Most importantly, you must remember to leave the **Feed to CU Careers?** checkbox <u>unselected</u>, as shown below:

| Step 6 of 9:  | ePAR NPP- JOB Pos S          | Summary         |             |                   |                        |                      |
|---------------|------------------------------|-----------------|-------------|-------------------|------------------------|----------------------|
| Transactio    | n Details                    |                 |             |                   |                        |                      |
| PAR Action:   | Pay Change                   | Action:         | Data Change |                   | Document ID:           | ePAR Pay Rate Change |
| Request ID:   | NEXT                         | Reason Code:    | Demotion    |                   | Document Instance:     | 0                    |
| ePAR Status:  | Initial                      | Effective Date: | 12/17/2015  |                   | Document Status:       | Initial / Add Entry  |
|               |                              | Effective Seq:  | 0           |                   |                        |                      |
| T Employee    | Details                      |                 |             |                   |                        |                      |
| Name:         |                              | Empl ID:        |             |                   | Empl Rcd:              | 0                    |
| Profile Type: | Univ Staff Pos Profile Templ | Profile ID:     |             |                   | Last Personnel Action: |                      |
|               |                              |                 |             |                   | Last Transaction Date: |                      |
| T Current Por | sition Summary               |                 |             |                   |                        |                      |
| 1D            | Type of Review               |                 |             | Exemption Statute | Feed to CU Careers?    | Job Summary          |
|               |                              |                 |             |                   |                        |                      |
| New Position  | Summary                      |                 |             |                   |                        |                      |
| 10            | Type of Review               |                 |             | Exemption Statute | Feed to CU Careers?    | Job Summary          |
|               |                              |                 |             |                   |                        |                      |

#### Data Change: To University Staff

To change an employee from temporary to university staff, select **Data Change** as your **Action** and **To University Staff** as your **Reason**, as shown below:

| Action/Reason Sele  | ction                          |                         |        |                   |
|---------------------|--------------------------------|-------------------------|--------|-------------------|
| *Action:            | Data Change 👻                  | *Reason:                | To Uni | versity Staff 🔍 👻 |
| Old Effective Date: | 12/26/2015                     | Old Effective Sequence: | 0      |                   |
| *Effective Date:    | 31                             | Effective Sequence:     | 0      | Fiscal Year:      |
| Profile Type:       | Univ Staff Pos Profile Templ 🗸 |                         |        |                   |
| Comments:           |                                |                         |        |                   |
|                     |                                |                         |        |                   |
|                     |                                |                         |        |                   |
|                     |                                | Previous Next           |        |                   |

Note that the **Profile Type** dropdown appears when you select the Action/Reason combination. It defaults to the employee's current Profile Type so if you are changing their position, you need to select the appropriate Profile Type.

Using the **To University Staff** reason code, you will see the following **Work Information** and **Job Information** fields opened for update in Step 3 of the transaction for Classified Pos. Profile Templ and Temp/Student Non-Person Prof:

Work Information:

- Position Number
- Position Title
- Reports To
- Appointing Authority

Job Information:

- Job Code
- Regular/Temporary
- Full/Part Time
- Standard Hours
- Classified Indicator
- Officer Code
- FLSA Status
- Union Code (Do not use)
- Pay Group

You will see the following **Work Information** and **Job Information** fields opened for update in Step 3 of the transaction for Faculty Position Profile Tmpl:

Work Information:

- Position Number
- Position Title
- Reports To
- Appointing Authority

Job Information:

- Job Code
- Regular/Temporary
- Full/Part Time
- Classified Indicator
- Officer Code
- Union Code (Do not use)
- Pay Group

In Step 4 of the **To University Staff** transaction, you will see the following **Compensation** and **Job Pay Components** fields opened for update:

Compensation:

• Comp Freq

- Rate Code
- Comp Rate

In Step 5 of the **To University Staff** transaction, you will be prompted to update the Non-Person Profile/Position. Refer to the appropriate Step-by-Step guide on creating Non-Person Profile for details. Depending on how many aspects of the position you choose to update, the number of steps in the transaction may increase. Most importantly, you must remember to leave the **Feed to CU Careers?** checkbox <u>unselected</u>, as shown below:

| Step 6 of 9:   | ePAR NPP- JOB Pos S          | Summary         |             |                   |                        |                      |
|----------------|------------------------------|-----------------|-------------|-------------------|------------------------|----------------------|
| Transaction    | n Details                    |                 |             |                   |                        |                      |
| PAR Action:    | Pay Change                   | Action:         | Data Change |                   | Document ID:           | ePAR Pay Rate Change |
| Request ID:    | NEXT                         | Reason Code:    | Demotion    |                   | Document Instance:     | 0                    |
| ePAR Status:   | Initial                      | Effective Date: | 12/17/2015  |                   | Document Status:       | Initial / Add Entry  |
|                |                              | Effective Seq:  | 0           |                   |                        |                      |
| T Employee     | Details                      |                 |             |                   |                        |                      |
| Name:          |                              | Empl ID:        |             |                   | Empl Rcd:              | 0                    |
| Profile Type:  | Univ Staff Pos Profile Templ | Profile ID:     |             |                   | Last Personnel Action: |                      |
|                |                              |                 |             |                   | Last Transaction Date: |                      |
| T Current Por  | sition Summary               |                 |             |                   |                        |                      |
| 1D             | Type of Review               |                 |             | Exemption Statute | Feed to CU Careers?    | Job Summary          |
|                |                              |                 |             |                   |                        |                      |
| New Position 5 | Summary                      |                 |             |                   |                        |                      |
| 10             | Type of Review               |                 |             | Exemption Statute | Feed to CU Careers?    | Job Summary          |
|                |                              |                 |             |                   |                        |                      |

#### Pay Rate Change: Base Pay - Decrease in Pay

To enter a base pay decrease, select **Pay Rate Change** as your **Action** and **Base Pay – Decrease In Pay** as your **Reason**, as shown below:

| Action/Reason Sel   | ection            |                         |      |                           |   |
|---------------------|-------------------|-------------------------|------|---------------------------|---|
| *Action:            | Pay Rate Change 👻 | *Reason:                | Base | Pay - Decrease In Pay 🛛 👻 |   |
| Old Effective Date: | 12/26/2015        | Old Effective Sequence: | 0    |                           | Γ |
| *Effective Date:    | 31                | Effective Sequence:     | 0    | Fiscal Year:              |   |
| Comments:           |                   |                         |      |                           |   |
|                     |                   |                         |      |                           |   |
|                     |                   |                         |      |                           |   |
|                     |                   | Previous Next           |      |                           |   |

Using the **Base Pay – Decrease in Pay** reason code, you will see the following **Job Information** fields opened for update in Step 3 of the transaction for Classified Pos. Profile Templ, Temp/Student Non-Person Prof, and Univ Staff Pos Profile Templ:

Job Information:

- Regular/Temporary
- Full/Part Time
- Standard Hours
- Classified Indicator
- FLSA Status

You will see the following **Job Information** fields opened for update in Step 3 of the transaction for Faculty Position Profile Tmpl:

Job Information:

- Regular/Temporary
- Full/Part Time
- Classified Indicator

In Step 4 of the **Base Pay – Decrease in Pay** transaction, you will see the following **Compensation** and **Job Pay Components** fields opened for update:

Compensation:

• Comp Freq (for Contract Pay, select C for Contract)

- Rate Code (for Contract Pay, select BASEC)
- Comp Rate

# In Step 5 of the **Base Pay – Decrease in Pay** transaction - Contract Change (This is for Faculty Position Profile Tmpl):

| Create ePA                                                                                                    | Create ePAR Pay Change Request             |                 |                            |          |                        |                      |  |  |
|----------------------------------------------------------------------------------------------------|--------------------------------------------|-----------------|----------------------------|----------|------------------------|----------------------|--|--|
| Step 5 of 6:                                                                                                    | Step 5 of 6: ePAR Change - Contract Change |                 |                            |          |                        |                      |  |  |
| Tansacuo                                                                                                    | JII Details                                |                 |                            |          |                        |                      |  |  |
| PAR Action:                                                                                                    | Pay Change                                 | Action:         | Pay Rate Change            |          | Document ID:           | ePAR Pay Rate Change |  |  |
| Request ID:                                                                                                    | NEXT                                       | Reason Code:    | Base Pay - Decrease In Pay |          | Document Instance:     | ō                    |  |  |
| ePAR Status:                                                                                                    | Initial                                    | Effective Date: | 02/01/2016                 |          | Document Status:       | Initial / Add Entry  |  |  |
|                                                                                                    |                                            | Effective Seq:  | 0                          |          |                        |                      |  |  |
| The second second secon | Details                                    |                 |                            |          |                        |                      |  |  |
| Name:                                                                                                    | Dickinson, Katherine Lee                   | Empl ID:        | 251105                     |          | Empl Rcd:              | 1                    |  |  |
| Profile Type:                                                                                                    |                                            | Profile ID:     |                            |          | Last Personnel Action: | PAY0024443           |  |  |
|                                                                                                    |                                            |                 |                            |          | Last Transaction Date: | 02/09/2016 9:57AM    |  |  |
| Prorate Chan                                                                                                    | ge                                         |                 |                            |          |                        |                      |  |  |
| No Prors                                                                                                    | ation of Change Amt                        |                 |                            |          |                        |                      |  |  |
|                                                                                                    | ation of change Anta                       |                 |                            |          |                        |                      |  |  |
| Prorate                                                                                                    | Over Contract Period                       |                 |                            |          |                        |                      |  |  |
| Prorate                                                                                                    | Over Payment Period                        |                 |                            |          |                        |                      |  |  |
| O Prorate                                                                                                    | Using Effective Date                       |                 |                            |          |                        |                      |  |  |
| Lump Si                                                                                                    | um Retro Payment                           |                 |                            |          |                        |                      |  |  |
| u                                                                                                    |                                            |                 |                            |          |                        |                      |  |  |
|                                                                                                    |                                            |                 |                            |          |                        |                      |  |  |
|                                                                                                    |                                            |                 |                            | Previous | Next                   |                      |  |  |

When you get to the Contract Change page, you will see the following fields opened for update:

- No Proration of Change Amt.
- Prorate Over Contract Period
- Prorate over Payment Period
- Prate Using Effective Date
- Lump Sum Retro Payment

Refer to *Working with Contracts Step-by-Step* guide for a description of each of the prorate options and the lump sum retro payment selection.

In the Department Budget Stepof the **Base Pay – Decrease in Pay** transaction, if you deselect the New Funding Same as Current Funding checkbox, you will see the following **New Funding** fields opened up for update:

If you choose Amt:

- Budget Amount
- Department
- Combination Code
- Funding End Date

If you choose Pct:

- Department
- Combination Code
- Distribution %
- Funding End Date

#### Pay Rate Change: Base Pay - Increase in Pay

To enter a base pay increase, select **Pay Rate Change** as your **Action** and **Base Pay – Increase in Pay** as your **Reason**, as shown below:

| Action/Reason Sele  | ction             |                         |      |                           |
|---------------------|-------------------|-------------------------|------|---------------------------|
| *Action:            | Pay Rate Change 🔹 | *Reason:                | Base | Pay - Increase in Pay 🛛 👻 |
| Old Effective Date: | 12/26/2015        | Old Effective Sequence: | 0    |                           |
| *Effective Date:    | BI                | Effective Sequence:     | 0    | Fiscal Year:              |
| Comments:           |                   |                         |      |                           |
|                     |                   |                         |      |                           |
|                     |                   |                         |      |                           |
|                     |                   | Previous Next           |      |                           |

Using the **Base Pay – Increase in Pay** reason code, you will see the following **Job Information** fields opened for update in Step 3 of the transaction for Classified Pos. Profile Templ, Temp/Student Non-Person Prof, and Univ Staff Pos Profile Templ:

Job Information:

- Regular/Temporary
- Full/Part Time
- Standard Hours
- Classified Indicator
- FLSA Status

You will see the following **Job Information** fields opened for update in Step 3 of the transaction for Faculty Position Profile Tmpl:

Job Information:

- Regular/Temporary
- Full/Part Time
- Classified Indicator

In Step 4 of the **Base Pay – Increase in Pay** transaction, you will see the following **Compensation** and **Job Pay Components** fields opened for update:

Compensation:

• Comp Freq (for Contract Pay, select C for Contract)

- Rate Code (for Contract Pay. select BASEC)
- Comp Rate

# In Step 5 of the **Base Pay – Decrease in Pay** transaction - Contract Change (This is for Faculty Position Profile Tmpl):

| Create ePA                                                                                                    | R Pay Change Req                  | uest            |                            |          |                        |                          |  |
|----------------------------------------------------------------------------------------------------|-----------------------------------|-----------------|----------------------------|----------|------------------------|--------------------------|--|
| Step 5 of 6:<br>Transactio                                                                                                    | ePAR Change - Contra<br>n Details | act Change      |                            |          |                        |                          |  |
| PAR Action:                                                                                                    | Pay Change                        | Action:         | Pay Rate Change            |          | Document ID:           | ePAR Pay Rate Change     |  |
| Request ID:                                                                                                    | NEXT                              | Reason Code:    | Base Pay - Decrease In Pay |          | Document Instance:     | 0                        |  |
| ePAR Status:                                                                                                    | Initial                           | Effective Date: | 02/01/2016                 |          | Document Status:       | -<br>Initial / Add Entry |  |
|                                                                                                    |                                   | Effective Seq:  | 0                          |          |                        |                          |  |
| The second second secon | Details                           |                 |                            |          |                        |                          |  |
| Name:                                                                                                    | Dickinson, Katherine Lee          | Empl ID:        | 251105                     |          | Empl Rcd:              | 1                        |  |
| Profile Type:                                                                                                    |                                   | Profile ID:     |                            |          | Last Personnel Action: | PAY0024443               |  |
|                                                                                                    |                                   |                 |                            |          | Last Transaction Date: | 02/09/2016 9:57AM        |  |
| Prorate Chang                                                                                                    | ge                                |                 |                            |          |                        |                          |  |
| <ul> <li>No Prorate</li> <li>Prorate</li> <li>Prorate</li> <li>Prorate</li> </ul>                                                                                                    |                                   |                 |                            |          |                        |                          |  |
| 🗖 Lump Su                                                                                                    | ım Retro Payment                  |                 |                            | Previous | s Next                 |                          |  |

When you get to the Contract Change page you will see the following fields opened for update:

- No Proration of Change Amt.
- Prorate Over Contract Period
- Prorate over Payment Period
- Prate Using Effective Date
- Lump Sum Retro Payment

In the Department Budget Step of the **Base Pay – Increase in Pay** transaction, if you deselect the New Funding Same as Current Funding checkbox, you will see the following **New Funding** fields opened up for update:

If you choose Amt:

- Budget Amount
- Department
- Combination Code
- Funding End Date

If you choose Pct:

- Department
- Combination Code
- Distribution %
- Funding End Date

#### Pay Rate Change: Percent of Time Change

To enter a percent of time change, select **Pay Rate Change** as your **Action** and **Percent of Time Change** as your **Reason**, as shown below. The Position's Standard Hours will be changed when the Pay Rate Change ePAR is approved, so another ePAR to change the Position isn't required.

| Action/Reason Sele  | ction                          |                         |        |                 |      |   |
|---------------------|--------------------------------|-------------------------|--------|-----------------|------|---|
| *Action:            | Pay Rate Change 👻              | *Reason:                | Percer | nt of Time Chan | ige  | • |
| Old Effective Date: | 12/01/2015                     | Old Effective Sequence: | 0      |                 |      | — |
| *Effective Date:    | 12/22/2015                     | Effective Sequence:     | 0      | Fiscal Year:    | 2016 |   |
| Profile Type:       | Univ Staff Pos Profile Templ 🗸 |                         |        |                 |      |   |
| Comments:           |                                |                         |        |                 |      |   |
|                     |                                |                         |        |                 |      |   |
|                     |                                |                         |        |                 |      |   |
|                     |                                | Previous Next           |        |                 |      |   |

Note that the **Profile Type** dropdown appears when you select the Action/Reason combination. It defaults to the employee's current Profile Type so if you are changing their position, you need to select the appropriate Profile Type.

Using the **Percent of Time Change** reason code, you will see the following **Job Information** fields opened for update in Step 3 of the transaction for Classified Pos. Profile Templ, Temp/Student Non-Person Prof, and Univ Staff Pos Profile Templ:

Job Information:

- Regular/Temporary
- Full/Part Time
- Standard Hours
- Classified Indicator
- FLSA Status

You will see the following **Job Information** fields opened for update in Step 3 of the transaction for Faculty Position Profile Tmpl:

Job Information:

- Regular/Temporary
- Full/Part Time
- Percent of Time
- Classified Indicator

In Step 4 of the **Percent of Time Change** transaction, you will see the following **Compensation** and **Job Pay Components** fields opened for update:

Compensation:

Comp Freq

- Rate Code
- Comp Rate

|                                                                                                    | 1 /                                          |                 |                            |          |                        |                          |
|----------------------------------------------------------------------------------------------------|----------------------------------------------|-----------------|----------------------------|----------|------------------------|--------------------------|
| Create ePA                                                                                                    | R Pay Change Rec                             | quest           |                            |          |                        |                          |
| Step 5 of 6:                                                                                                    | ePAR Change - Contr                          | act Change      |                            |          |                        |                          |
| Transactio                                                                                                    | on Details                                   |                 |                            |          |                        |                          |
| PAR Action:                                                                                                    | Pay Change                                   | Action:         | Pay Rate Change            |          | Document ID:           | ePAR Pay Rate Change     |
| Request ID:                                                                                                    | NEXT                                         | Reason Code:    | Base Pay - Decrease In Pay | y        | Document Instance:     | Q                        |
| ePAR Status:                                                                                                    | Initial                                      | Effective Date: | 02/01/2016                 |          | Document Status:       | -<br>Initial / Add Entry |
|                                                                                                    |                                              | Effective Seq:  | 0                          |          |                        |                          |
| The second second secon | Details                                      |                 |                            |          |                        |                          |
| Name:                                                                                                    | Dickinson, Katherine Lee                     | Empl ID:        | 251105                     |          | Empl Rcd:              | 1                        |
| Profile Type:                                                                                                    |                                              | Profile ID:     |                            |          | Last Personnel Action: | PAY0024443               |
|                                                                                                    |                                              |                 |                            |          | Last Transaction Date: | 02/09/2016 9:57AM        |
| Prorate Chan                                                                                                    | ge                                           |                 |                            |          |                        |                          |
| No Prora                                                                                                    | ation of Change Amt.<br>Over Contract Period |                 |                            |          |                        |                          |
| O Prorate                                                                                                    | Over Payment Period                          |                 |                            |          |                        |                          |
| O Prorate                                                                                                    | Using Effective Date                         |                 |                            |          |                        |                          |
| 🗖 Lump Su                                                                                                    | um Retro Payment                             |                 |                            |          |                        |                          |
|                                                                                                    |                                              |                 |                            | Previous | s Next                 |                          |
| When you                                                                                                    | get to the Cont                              | ract Chang      | ae page you wil            | l see th | e following field      | ls opened for updat      |

- No Proration of Change Amt.
- Prorate Over Contract Period
- Prorate over Payment Period
- Prate Using Effective Date
- Lump Sum Retro Payment

In the Department Budget Step of the **Percent of Time Change** transaction, if you deselect the New Funding Same as Current Funding checkbox, you will see the following **New Funding** fields opened up for update:

If you choose Amt:

- Budget Amount
- Department
- Combination Code
- Funding End Date

If you choose Pct:

- Department
- Combination Code
- Distribution %
- Funding End Date

# Pay Rate Change: Reappointment

For more details about reappointments and other contract-related items, refer to Working with Contracts Stepby-Step Guide.

To reappoint an employee, select **Pay Rate Change** as your **Action** and **Reappointment** as your **Reason**, as shown below:

| Action/Reason Sele  | ction             |                         |       |              |
|---------------------|-------------------|-------------------------|-------|--------------|
| *Action:            | Pay Rate Change 🗸 | *Reason:                | Reapp | ointment 🗸   |
| Old Effective Date: | 01/04/2016        | Old Effective Sequence: | 0     |              |
| *Effective Date:    | 31                | Effective Sequence:     | 0     | Fiscal Year: |
| Comments:           |                   |                         |       |              |
|                     |                   |                         |       |              |
|                     |                   |                         |       |              |
|                     |                   | Previous Next           |       |              |

Using the **Reappointment** reason code, you will see the following **Job Information** fields opened for update in Step 3 of the transaction,

Job Information:

- Regular/Temporary
- Full/Part Time
- Percent of Time
- Classified Indicator

Pay Group should default to MON.

In Step 4 of the **Reappointment** transaction, you will see the following **Compensation** and **Job Pay Components** fields opened for update:

Compensation:

• Comp Freq – Defaults to **C** (Contract). You cannot override this value.

- Rate Code Must be BASEC. If you change this value, it will not cause a transaction error, but will cause a payroll error.
- Comp Rate

In Step 5 of the **Reappointment** transaction, you will see the Contract Information:

| Contract Pay Type:    | ٥              | Payment Term:        | 0      |
|-----------------------|----------------|----------------------|--------|
| Monthly Frequency:    | M Q MON Sal    | Calculation Method:  | Actual |
| Pay Period Hours:     |                | Daily Hours:         | 8.00   |
| Assign Hours To Flag: | Not Applicable | Contract Begin Date: | 31     |
| Contract End Date:    | FE             | Payment Begin Date:  | 3      |
| Payment End Date:     | je j           | Actual Start Date:   | 3      |
| Termination Date:     | 31             |                      |        |

Using the **Reappointment** reason code, you will see the following **Contract Information** fields opened for update in Step 5 of this transaction (asterisks indicate required fields):

\*Contract Pay Type

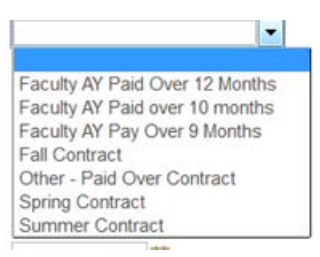

 \*Payment Term - Defaults based on what you selected from the Contract Pay Type; however, this is an editable field.

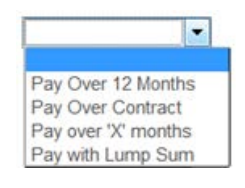

- \*Monthly Frequency Defaults to **M** (MON Sal).
- \*Calculation Method Defaults to Actual; however, this is an editable field.

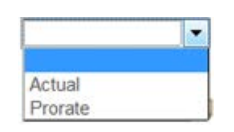

- Pay Period Hours
- \*Daily Hours Defaults to 8.00 hours.
- Assign Hours to Flag Defaults to Not Applicable; however, this is an editable field.
- \*Contract Begin Date Once you enter the begin date, it supplies the following fields with the same date:
  - o \*Payment Begin Date
  - o \*Actual Start Date

Note: The Contract Begin Date must the same date as the effective date of this transaction.

- \*Contract End Date Once you enter the end date, it will supply the following fields with the same date:
  - o \*Payment End Date
  - o \*Termination Date
- Exclude Holiday Schedule No need to supply a value in this field for now; for future development.
- Prorate Hrs in Partial Period
- Work Days in Contract
- Renew Contract Automatically
- Nbr of Renewals

In Step 6 of the **Reappointment** transaction, if you deselect the New Funding Same as Current Funding checkbox, you will see the following **New Funding** fields opened up for update:

If you choose Amt:

- Budget Amount
- Department
- Combination Code
- Funding End Date

If you choose Pct:

- Department
- Combination Code
- Distribution %
- Funding End Date

# Pay Rate Change: Restore Pay

To restore the pay of an employee, select **Pay Rate Change** as your **Action** and **Restore Pay** as your **Reason**, as shown below:

| Action/Reason Sele  | ction               |                         |       |              |
|---------------------|---------------------|-------------------------|-------|--------------|
| *Action:            | Pay Rate Change 🗸 🗸 | *Reason:                | Resto | re Pay 🗸     |
| Old Effective Date: | 12/26/2015          | Old Effective Sequence: | 0     |              |
| *Effective Date:    | 31                  | Effective Sequence:     | 0     | Fiscal Year: |
| Comments:           |                     |                         |       |              |
|                     |                     |                         |       |              |
|                     |                     |                         |       |              |
|                     |                     | Previous Next           |       |              |

Using the **Restore Pay** reason code, you will see the following **Job Information** fields opened for update in Step 3 of the transaction for Classified Pos. Profile Templ, Temp/Student Non-Person Prof, and Univ Staff Pos Profile Templ:

Job Information:

- Regular/Temporary
- Full/Part Time
- Standard Hours
- Classified Indicator
- FLSA Status

You will see the following **Job Information** fields opened for update in Step 3 of the transaction for Faculty Position Profile Tmpl:

Job Information:

- Regular/Temporary
- Full/Part Time
- Classified Indicator

In Step 4 of the **Restore Pay** transaction, you will see the following **Compensation** and **Job Pay Components** fields opened for update:

Compensation:

• Comp Freq

Job Pay Components:

- Rate Code
- Comp Rate

#### HCM Step-by-Step Guide In Step 5 of the **Base Pay – Restore Pay** transaction - Contract Change (This is for Faculty Position Profile Tmpl):

| 1 /                                                                                                    |                          |                 |                            |          |                        |                      |
|----------------------------------------------------------------------------------------------------|--------------------------|-----------------|----------------------------|----------|------------------------|----------------------|
| Create ePA                                                                                                    | R Pay Change Req         | uest            |                            |          |                        |                      |
| Step 5 of 6:                                                                                                    | ePAR Change - Contra     | act Change      |                            |          |                        |                      |
| Transactio                                                                                                    | on Details               |                 |                            |          |                        |                      |
| PAR Action:                                                                                                    | Pay Change               | Action:         | Pay Rate Change            |          | Document ID:           | ePAR Pay Rate Change |
| Request ID:                                                                                                    | NEXT                     | Reason Code:    | Base Pay - Decrease In Pay |          | Document Instance:     | <u>o</u>             |
| ePAR Status:                                                                                                    | Initial                  | Effective Date: | 02/01/2016                 |          | Document Status:       | Initial / Add Entry  |
|                                                                                                    |                          | Effective Seq:  | 0                          |          |                        |                      |
| The second second secon | Details                  |                 |                            |          |                        |                      |
| Name:                                                                                                    | Dickinson, Katherine Lee | Empl ID:        | 251105                     |          | Empl Rcd:              | 1                    |
| Profile Type:                                                                                                    |                          | Profile ID:     |                            |          | Last Personnel Action: | PAY0024443           |
|                                                                                                    |                          |                 |                            |          | Last Transaction Date: | 02/09/2016 9:57AM    |
| Prorate Chan                                                                                                    | ge                       |                 |                            |          |                        |                      |
| @                                                                                                    |                          |                 |                            |          |                        |                      |
| No Prora                                                                                                    | ation of Change Amt.     |                 |                            |          |                        |                      |
| Prorate                                                                                                    | Over Contract Period     |                 |                            |          |                        |                      |
| O Prorate                                                                                                    | Over Payment Period      |                 |                            |          |                        |                      |
| Prorate                                                                                                    | Using Effective Date     |                 |                            |          |                        |                      |
|                                                                                                    |                          |                 |                            |          |                        |                      |
| 🗖 Lump Su                                                                                                    | um Retro Payment         |                 |                            |          |                        |                      |
|                                                                                                    |                          |                 |                            |          |                        |                      |
|                                                                                                    |                          |                 | ſ                          | Previous | Next                   |                      |
|                                                                                                    |                          |                 |                            | 1 avious | - Hoxt                 |                      |

When you get to the Contract Change page you will see the following fields opened for update:

- No Proration of Change Amt.
- Prorate Over Contract Period
- Prorate over Payment Period
- Prate Using Effective Date
- Lump Sum Retro Payment

In the Department Budget Step of the **Restore Pay** transaction, if you deselect the New Funding Same as Current Funding checkbox, you will see the following **New Funding** fields opened up for update:

If you choose Amt:

- Budget Amount
- Department
- Combination Code
- Funding End Date

If you choose Pct:

- Department
- Combination Code
- Distribution %
- Funding End Date

#### Pay Rate Change: Temp Pay - Increase in Pay

To enter a temp pay increase, select **Pay Rate Change** as your **Action** and **Temp Pay – Increase in Pay** as your **Reason**, as shown below:

| Action/Reason Sele  | ection            |                         |      |                         |
|---------------------|-------------------|-------------------------|------|-------------------------|
| *Action:            | Pay Rate Change 🗸 | *Reason:                | Temp | Pay - Increase in Pay 👤 |
| Old Effective Date: | 12/26/2015        | Old Effective Sequence: | 0    |                         |
| *Effective Date:    | 31                | Effective Sequence:     | 0    | Fiscal Year:            |
| Comments:           |                   |                         |      |                         |
|                     |                   |                         |      |                         |
|                     |                   |                         |      |                         |
|                     |                   | Previous Next           |      |                         |

Using the **Temp Pay – Increase in Pay** reason code, you will see the following **Job Information** fields opened for update in Step 3 of the transaction for Classified Pos. Profile Templ, Temp/Student Non-Person Prof, and Univ Staff Pos Profile Templ:

Job Information:

- Regular/Temporary
- Full/Part Time
- Standard Hours
- Classified Indicator
- FLSA Status

You will see the following **Job Information** fields opened for update in Step 3 of the transaction for Faculty Position Profile Tmpl:

Job Information:

- Regular/Temporary
- Full/Part Time
- Classified Indicator

In Step 4 of the **Temp Pay – Increase in Pay** transaction, you will see the following **Compensation** and **Job Pay Components** fields opened for update:

Compensation:

• Comp Freq

- Rate Code
- Comp Rate

# In Step 5 of the **Temp Pay – Increase in Pay** transaction - Contract Change (Thisis for Faculty Position Profile Tmpl):

| Create ePA    | R Pay Change Rec         | quest           |                            |          |                        |                      |
|---------------|--------------------------|-----------------|----------------------------|----------|------------------------|----------------------|
| Step 5 of 6:  | ePAR Change - Contr      | act Change      |                            |          |                        |                      |
| Transactio    | n Details                |                 |                            |          |                        |                      |
| PAR Action:   | Pay Change               | Action:         | Pay Rate Change            |          | Document ID:           | ePAR Pay Rate Change |
| Request ID:   | NEXT                     | Reason Code:    | Base Pay - Decrease In Pay |          | Document Instance:     | <u>o</u>             |
| ePAR Status:  | Initial                  | Effective Date: | 02/01/2016                 |          | Document Status:       | Initial / Add Entry  |
|               |                          | Effective Seq:  | 0                          |          |                        |                      |
| 🐨 Employee I  | Details                  |                 |                            |          |                        |                      |
| Name:         | Dickinson, Katherine Lee | Empl ID:        | 251105                     |          | Empl Rcd:              | 1                    |
| Profile Type: |                          | Profile ID:     |                            |          | Last Personnel Action: | PAY0024443           |
|               |                          |                 |                            |          | Last Transaction Date: | 02/09/2016 9:57AM    |
| Prorate Chang | je                       |                 |                            |          |                        |                      |
| <b>O</b>      |                          |                 |                            |          |                        |                      |
| No Prora      | tion of Change Amt.      |                 |                            |          |                        |                      |
| Prorate 0     | Over Contract Period     |                 |                            |          |                        |                      |
| O Prorate C   | Over Payment Period      |                 |                            |          |                        |                      |
| O Prorate U   | Using Effective Date     |                 |                            |          |                        |                      |
|               |                          |                 |                            |          |                        |                      |
| 🗆 Lump Su     | m Retro Payment          |                 |                            |          |                        |                      |
|               |                          |                 |                            |          |                        |                      |
|               |                          |                 |                            | Previous | Next                   |                      |
|               |                          |                 |                            |          |                        |                      |

When you get to the Contract Change page you will see the following fields opened for update:

- No Proration of Change Amt.
- Prorate Over Contract Period
- Prorate over Payment Period
- Prate Using Effective Date
- Lump Sum Retro Payment

In the Department Budget Step of the **Temp Pay – Increase in Pay** transaction, if you deselect the New Funding Same as Current Funding checkbox, you will see the following **New Funding** fields opened up for update:

If you choose Amt:

- Budget Amount
- Department
- Combination Code
- Funding End Date

If you choose Pct:

- Department
- Combination Code
- Distribution %
- Funding End Date

#### Pay Rate Change: Temp Pay - Decrease in Pay

To enter a temp pay decrease, select **Pay Rate Change** as your **Action** and **Temp Pay - Decrease in Pay** as your **Reason**, as shown below:

| Action/Reason Sel   | ection            |                         |                            |              |
|---------------------|-------------------|-------------------------|----------------------------|--------------|
| *Action:            | Pay Rate Change 👻 | *Reason:                | Temp Pay Decrease in Pay 👻 |              |
| Old Effective Date: | 12/26/2015        | Old Effective Sequence: | 0                          |              |
| *Effective Date:    | 31                | Effective Sequence:     | 0                          | Fiscal Year: |
| Comments:           |                   |                         |                            |              |
|                     |                   |                         |                            |              |
|                     |                   |                         |                            |              |
|                     |                   | Previous Next           |                            |              |

Using the **Temp Pay – Decrease in Pay** reason code, you will see the following **Job Information** fields opened for update in Step 3 of the transaction for Classified Pos. Profile Templ, Temp/Student Non-Person Prof, and Univ Staff Pos Profile Templ:

Job Information:

- Regular/Temporary
- Full/Part Time
- Standard Hours
- Classified Indicator
- FLSA Status

You will see the following **Job Information** fields opened for update in Step 3 of the transaction for Faculty Position Profile Tmpl:

Job Information:

- Regular/Temporary
- Full/Part Time
- Classified Indicator

In Step 4 of the **Temp Pay – Decrease in Pay** transaction, you will see the following **Compensation** and **Job Pay Components** fields opened for update:

Compensation:

Comp Freq

- Rate Code
- Comp Rate

# In Step 5 of the **Temp Pay – Decrease in Pay** transaction - Contract Change (Thisis for Faculty Position Profile Tmpl):

| Create ePAR Pay Change Request                                                                                                    |                          |                 |                                          |                        |                        |                      |  |  |  |
|----------------------------------------------------------------------------------------------------|--------------------------|-----------------|------------------------------------------|------------------------|------------------------|----------------------|--|--|--|
| Step 5 of 6: ePAR Change - Contract Change                                                                                                    |                          |                 |                                          |                        |                        |                      |  |  |  |
|                                                                                                    |                          |                 |                                          |                        |                        |                      |  |  |  |
| PAR Action:                                                                                                    | Pay Change               | Action:         | Pay Rate Change                          |                        | Document ID:           | ePAR Pay Rate Change |  |  |  |
| Request ID:                                                                                                    | NEXT                     | Reason Code:    | Base Pay - Decrease In Pay               |                        | Document Instance:     | <u>0</u>             |  |  |  |
| ePAR Status:                                                                                                    | Initial                  | Effective Date: | ective Date: 02/01/2016 Document Status: |                        | Initial / Add Entry    |                      |  |  |  |
|                                                                                                    |                          | Effective Seq:  | 0                                        |                        |                        |                      |  |  |  |
| ▼ Employee Details                                                                                                    |                          |                 |                                          |                        |                        |                      |  |  |  |
| Name:                                                                                                    | Dickinson, Katherine Lee | Empl ID:        | 251105                                   |                        | Empl Rcd:              | 1                    |  |  |  |
| Profile Type:                                                                                                    |                          | Profile ID:     |                                          | Last Personnel Action: | PAY0024443             |                      |  |  |  |
|                                                                                                    |                          |                 |                                          |                        | Last Transaction Date: | 02/09/2016 9:57AM    |  |  |  |
| Prorate Change                                                                                                    |                          |                 |                                          |                        |                        |                      |  |  |  |
|                                                                                                    |                          |                 |                                          |                        |                        |                      |  |  |  |
| It is a second second s |                          |                 |                                          |                        |                        |                      |  |  |  |
| O Prorate Over Contract Period                                                                                                    |                          |                 |                                          |                        |                        |                      |  |  |  |
| Prorate Over Payment Period                                                                                                    |                          |                 |                                          |                        |                        |                      |  |  |  |
|                                                                                                    |                          |                 |                                          |                        |                        |                      |  |  |  |
| VProrate Using Effective Date                                                                                                    |                          |                 |                                          |                        |                        |                      |  |  |  |
| Lump Sum Retro Payment                                                                                                    |                          |                 |                                          |                        |                        |                      |  |  |  |
|                                                                                                    |                          |                 |                                          |                        |                        |                      |  |  |  |
|                                                                                                    |                          |                 |                                          |                        |                        |                      |  |  |  |
|                                                                                                    |                          |                 |                                          |                        | Next                   |                      |  |  |  |

When you get to the Contract Change page you will see the following fields opened for update:

- No Proration of Change Amt.
- Prorate Over Contract Period
- Prorate over Payment Period
- Prate Using Effective Date
- Lump Sum Retro Payment

In the Department Budget Step of the **Temp Pay – Decrease in Pay** transaction, if you deselect the New Funding Same as Current Funding checkbox, you will see the following **New Funding** fields opened up for update:

If you choose Amt:

- Budget Amount
- Department
- Combination Code
- Funding End Date

If you choose Pct:

- Department
- Combination Code
- Distribution %
- Funding End Date